# Konvertieren eines Enterprise-Telefons zur Verwendung von WebEx Anrufen

# Ziel

In diesem Artikel werden die Schritte zur Umwandlung eines Enterprise-Telefons in WebEx sowie zur Registrierung für die Nutzung des Cloud Based Voice over IP (VoIP)-Systems von Cisco, WebEx Calling, erläutert, sobald diese Seite eingerichtet wurde. In diesem Artikel wird die manuelle Migrationsmethode beschrieben, die für einen PoC/ein Labor oder eine kleine Anzahl von Telefonen, die migriert werden müssen, empfohlen wird.

### Unterstützte Geräte | Firmware-Version

- Cisco Enterprise-Telefon 7811, 7821, 7841 und 7861 | 10.3.1.12
- Cisco Enterprise-Telefon 7832 | 12.5.1.16
- Cisco Enterprise-Telefon 8811, 8841, 8851 und 8861 | 10.3.1.20
- Cisco Enterprise-Telefon 8832 | 10.0.1.12
- Cisco Enterprise-Telefone 8845 und 8865 | 10.3.2.16

# Einleitung

WebEx Calling, manchmal auch als WxC abgekürzt, integriert die üblichen, von Ihnen erwarteten Cloud-PBX-Funktionen, wie z. B. Telefonfunktionen, Warteschleifenmusik, Anrufweiterleitungen, Konferenzschaltungen usw.

Die WebEx Infrastruktur bietet Meetings, Konferenzraumsysteme, Instant Messaging, Duo-Authentifizierung und vieles mehr. Die Anruffunktion von WebEx ist umfangreich und vielfältig. Der Schwerpunkt dieses Artikels liegt jedoch auf dem Prozess, bei dem die für WebEx Anrufe bereitgestellten Telefone abgerufen werden, damit Sie sich bei einer konfigurierten WebEx Calling Infrastructure registrieren können.

Wenn Sie Hilfe bei der Konfiguration von WebEx Calling benötigen, z. B. beim Einrichten von Telefonnummern, Benutzern, Sammelgruppen oder anderen Aufgaben als dem Bereitstellen des Telefons, wenden Sie sich an das <u>WebEx Calling Support Team</u>, um Hilfe zu erhalten.

Für diesen Prozess werden zwei Websites verwendet:

- 1. WebEx Control Hub: admin.webex.com
  - Konto erstellen
  - Informationen eingeben
  - Telefon registrieren
  - Management-Standort wird weiterentwickelt

- 2. Cloud-Upgrades: upgrade.cisco.com
  - Voraussetzungen für Netzwerkadministrator/-verantwortliche für die Migration
  - Migration Assistant, der erklärt, was in das Telefon selbst eingegeben werden muss

# Voraussetzungen

Bevor Sie ein Telefon migrieren und registrieren können, muss Ihr Netzwerkadministrator die Organisation für WebEx Anrufe einrichten, einschließlich der Erstellung von Benutzern und Arbeitsbereichen.

Die Verwaltungsschnittstelle befindet sich unter <u>https://admin.webex.com</u> und kann nach Erstellung des Kontos aufgerufen werden. Die Liste der Voraussetzungen finden Sie unter **Updates und Migrationen > Enterprise-Telefone auf MPP-Firmware migrieren**.

a la mundia a tha anticipation anteresta a formation and anticipation and the table balance

Überprüfen Sie den folgenden Link auf die Mindestanzahl der Firmware für Unternehmenstelefone, bevor Sie mit der Firmware-Migration beginnen: <u>https://upgrade.cisco.com/e2m\_converter\_wxc</u>

| make sure your phone is rul | nning the minimum enterprise inmware version as per the table below. |
|-----------------------------|----------------------------------------------------------------------|
| Device Type                 | Firmware Version                                                     |
| 7811/7821/7841/7861         | 10-3-1-12                                                            |
| 7832                        | 12-5-1-16                                                            |
| 8811/8841/8851/8861         | 10-3-1-20                                                            |
| 8832                        | 12-0-1-12                                                            |
| 8845/65                     | 10-3-2-16                                                            |

To check which phone model and firmware you have, press 🔯 and select **Product Information**.

#### Die Registerkarte Schritt 1 zeigt diese Voraussetzungen.

| $\leftrightarrow$ $\rightarrow$ C $\hat{\bullet}$ admin.webex. | com/upgrade-and-migration/firmware 🗢 🖻 🛧 😨 🛷 🏂 🎞 🗊 🗄                                         |
|----------------------------------------------------------------|----------------------------------------------------------------------------------------------|
| webex Control Hu                                               | ub 🖉 💿 🙂                                                                                     |
| A Users                                                        | < Migrations                                                                                 |
| 悉 Workspaces                                                   | Learn more                                                                                   |
| Devices                                                        | Convert and assign your Enterprise phones to existing Webex                                  |
| 88 Apps                                                        | users/workspaces                                                                             |
| C Account                                                      |                                                                                              |
| Organization Settings                                          | <ul> <li>Step 1: Review migration prerequisites (3)</li> </ul>                               |
| SERVICES                                                       | 1. Completed first time setup wizard in Control Hub, including customer license assignment.  |
| ♂ Updates & Migrations                                         | 2. Create location(s) and assign PSTN (as required) for each location. Know More             |
| O Messaging                                                    | 3. Import Users into Control Hub using Directory Connector, You can also Manually Add Users  |
| Meeting                                                        | or import outer into outrain the using process y connector. For can also mandally Act outer. |
| % Calling                                                      | <ul> <li>Step 0: Elemente migration</li> </ul>                                               |
| Connected UC                                                   | <ul> <li>Step 2: Firmware migration</li> </ul>                                               |

# Konfigurationsschritte

### Verbinden des Telefons mit dem Netzwerk

#### Schritt 1

Schließen Sie den LAN-Port des Telefons an das Netzwerk an, in der Regel einen LAN-Port an einem Router oder Switch. Wenn Ihr Telefon Power over Ethernet verwendet, verwenden Sie einen PoE-Port an Ihrem Switch.

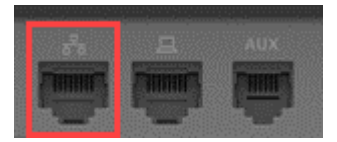

#### Schritt 2

Verbinden Sie den Zugangsport des Telefons über Ethernetkabel mit Ihrem Computer.

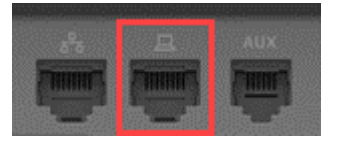

#### Schritt 3

Wenn Ihr Telefon neben PoE auch Strom benötigt, schließen Sie das Telefon an eine Steckdose an.

### Erstellen Sie Ihr WebEx Control Hub-Konto

Sie erhalten eine E-Mail-Einladung, um Ihr WebEx Control Hub-Konto einzurichten. Sie erhalten einen Benutzernamen für die Anmeldung. Geben Sie ein Passwort ein. Notieren Sie sich den vollständigen Benutzernamen und das Kennwort.

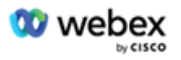

# Collaboration just got easier

#### Welcome to Webex!

is using Webex to collaborate in one place, from anywhere - with a seamless calling experience. Click on the link below to activate your account.

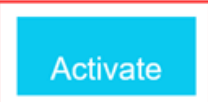

## Migrieren Sie Ihr Telefon, und bleiben Sie vernetzt

#### Schritt 1

Navigieren Sie zu <u>https://admin.Webex.com/login</u>. Geben Sie den Benutzernamen des Administrators ein, und klicken Sie auf **Anmelden**.

| Welcome to Webex Control Hub |
|------------------------------|
| user6@                       |
| Sign In                      |
|                              |
|                              |
| Need help signing in?        |

#### Schritt 2

Geben Sie das Kennwort ein, und klicken Sie auf Anmelden.

| Welcome user6@        |  |
|-----------------------|--|
|                       |  |
| Sign In               |  |
| Forgot password?      |  |
|                       |  |
| Need help signing in? |  |

#### Schritt 3

Navigieren Sie zu **Anrufe**. Notieren Sie den Standort. Sie müssen diesen Namen in einem späteren Schritt genau eingeben.

| webex Control Hu | 0       | 40 |
|------------------|---------|----|
| 요 Users          | Calling |    |
| 悉 Workspaces     |         |    |

#### Schritt 4

Blättern Sie nach unten, und klicken Sie auf Updates und Migrationen.

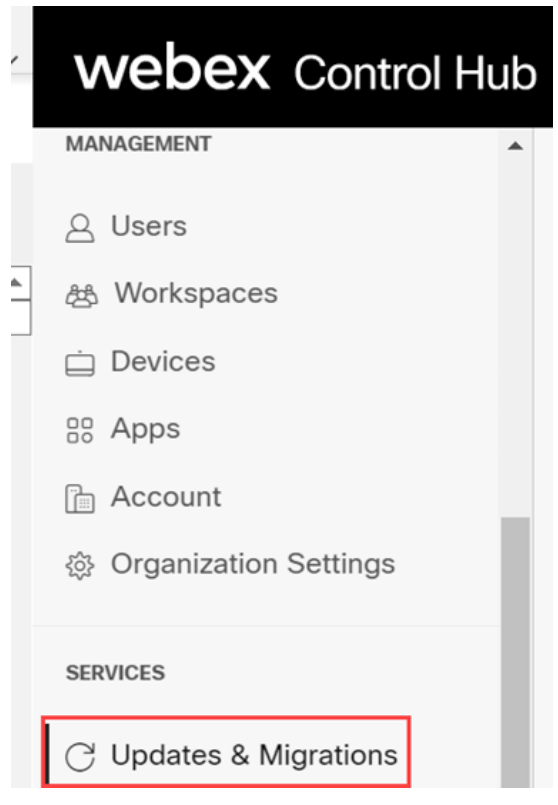

#### Schritt 5

Wählen Sie Migrate Enterprise phones to Multiplatform (MPP) firmware aus.

### Migrate Enterprise phones to Multiplatform (MPP) firmware

Convert and assign your Enterprise phones to existing Webex users/workspaces.

#### ${\color{black}\bigcirc}\$ How this works

- Automate phone migration license creation and delivery.
- Auto-register your devices to Webex calling.

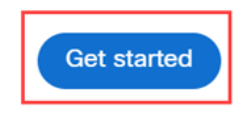

#### Schritt 6

#### Wählen Sie Neue Aufgabe starten aus.

- Step 1: Review migration prerequisites (3)
- ∧ Step 2: Firmware migration Start New Task Q Search Filter by status ✓ 10 tasks Task ... Last modified Modified by Status Devi... Errors Complete migration Con... Ready for migration 1 None

#### Schritt 7

Geben Sie einen Aufgabennamen und eine Migrationsoption ein. Klicken Sie auf Next (Weiter).

| $\leftrightarrow$ $\rightarrow$ C $\hat{\bullet}$ admin.webex.c | om/upgrade-and-migration/firmware                                                                                             | 07     | ė      | $\dot{\mathbf{r}}$ | œ     | 1   | *   |   |      | ł |
|-----------------------------------------------------------------|----------------------------------------------------------------------------------------------------|--------|--------|--------------------|-------|-----|-----|---|------|---|
| New Migration Task                                              |                                                                                                    |        |        |                    |       |     |     |   | ×    |   |
|                                                                 | Task Name Add Devices Verify Devices                                                                                          |        |        |                    |       |     |     |   |      |   |
| Task Name                                                       | Give a name to your task. You may use a combination of cluster name, date of creation, user type etc to easi                  | y reco | ognize | e your             | task. |     |     |   |      | i |
| Migration option                                                | Select between generating a license and adding device or just generating a license.<br>Generate device license and add device |        |        |                    |       |     |     |   |      |   |
|                                                                 |                                                                                                    |        |        |                    |       | Can | cel | ſ | lext |   |

#### Schritt 8

Wählen Sie CSV-Vorlage herunterladen aus.

| $\leftarrow$ $\rightarrow$ C $\$ admin.webex.com/upgrade-and-migration/firmware                                                                                                    | 어 순 ☆ 😰 🖌 🖈 🔲 🚺 🗄                    |
|----------------------------------------------------------------------------------------------------|--------------------------------------|
| 8865 Phone                                                                                                    | ×                                    |
| Task Name                                                                                                    | Add Devices Verify Devices           |
| Add Enterprise Devices<br>Download and edit the CSV template file, and then upload the edited version to add devi<br>Ensure your enterprise phone firmware version is 14.1(1) or higher. | ces.                                 |
| Upload                                                                                                    | Download Template Files              |
|                                                                                                    |                                      |
| Maximum 1000 devices allowed                                                                                                    | Need help? Step-by-step instructions |
|                                                                                                    | Cancel Next                          |

Öffnen Sie diese Vorlage im Ordner Downloads.

| $\leftarrow$ $\rightarrow$ $\checkmark$ $\uparrow$ $\clubsuit$ > This PC > Downloads |   |                   | ~              | U      | ✓ Search Downloads |
|--------------------------------------------------------------------------------------|---|-------------------|----------------|--------|--------------------|
| Name                                                                                 | ~ | Date modified     | Туре           |        | Size               |
| 🖾 devices                                                                            |   | 7/27/2022 3:02 PM | Microsoft Exce | el Com | <br>1 KB           |

#### Schritt 10

Die Vorlage enthält einige Beispiele.

| J14 | 1         | >       | < 🗸       | fx       |            |            |          |           |   |
|-----|-----------|---------|-----------|----------|------------|------------|----------|-----------|---|
|     | А         | В       | С         | D        | E          | F          | G        | Н         | Ι |
| 1   | Username  | Туре    | Extension | Phone Nu | Device Typ | Model      | MAC Addr | Location  |   |
| 2   | archer1@  | USER    |           |          | IP         | Cisco 8865 | AB0971FA | 2967      |   |
| 3   | Barn      | WORKSPA | 1000      |          | IP         | Cisco DEC  | 571432DD | Richardso | n |
| 4   | archer2@  | USER    |           |          | IP         | Cisco 8865 | 5        |           |   |
| 5   | archer3@  | USER    |           |          | WEBEX      |            |          |           |   |
| 6   | Shed      | WORKSPA | 1001      |          | IP         | Cisco 8841 | L        | Richardso | n |
| 7   | Ranch Hou | WORKSPA | 1002      |          | WEBEX      |            |          | Dallas    |   |
| 8   | Game Roo  | WORKSPA | 3000      | 2.14E+09 | WEBEX_C    | ALLING     |          | Dallas    |   |
| 9   |           |         |           |          |            |            |          |           |   |

Geben Sie Ihre Benutzerinformationen ein.

- Sie müssen den gesamten Benutzernamen bzw. die gesamte E-Mail-Adresse eingeben, die Sie für die Anmeldung bei WebEx Call Hub verwenden.
- Wenn das Telefon einem bestimmten Benutzer zugewiesen wird, wie in diesem Beispiel, müssen Sie weder die Durchwahl noch die Telefonnummer eingeben. Wenn sich das Telefon in einem Arbeitsbereich befindet, müssen Sie die Durchwahl eingeben.
- Die MAC-Adresse darf keine Doppelpunkte enthalten.
- Der Speicherort muss dem offiziellen Namen genau entsprechen, und es wird zwischen Großund Kleinschreibung unterschieden.
- Löschen Sie die anderen Einträge.
- Speichern Sie die Datei unter einem Namen, den Sie sich als CSV-Datei merken werden

|   | А        | В    | С           | D         | E          | F          | G           | Н        |
|---|----------|------|-------------|-----------|------------|------------|-------------|----------|
| 1 | Username | Туре | Directory I | Directory | Device Typ | Model      | MAC Address | Location |
| 2 | user6@,  | USER |             |           | IP         | Cisco 8865 | 2C3:        | Site1    |

#### Schritt 11

Klicken Sie auf der Seite Upgrade und Migration auf Hochladen.

| Upload                                              |
|-----------------------------------------------------|
| Drag and drop your CSV file here or click to browse |
| Maximum 1000 devices allowed                        |
|                                                     |

#### Schritt 12

Wählen Sie in Ihrem Ordner *Downloads* die Datei aus, die Sie gerade gespeichert haben und die nur die Überschriften und Ihre Details enthält. Klicken Sie auf **Öffnen**.

| → · ↑ 🕹 > TI                                                                                                    | his PC > Downloads >                  |                    |                     | ~    | U Search Dov | vnloads |
|----------------------------------------------------------------------------------------------------|---------------------------------------|--------------------|---------------------|------|--------------|---------|
| ganize • New fold                                                                                                    | der                                   |                    |                     |      |              | . · 🔳   |
| Desktop 🖈 ^                                                                                                    | Name                                  | Date modified      | Туре                | Size |              |         |
| 🕹 Downloads 🖈                                                                                                    | × Today (2)                           |                    |                     |      |              |         |
| 🖹 Documents 🖈                                                                                                    | B WebEx 8865                          | 7/29/2022 12:35 PM | Microsoft Excel Com | 1 KB |              |         |
| Pictures 🖈                                                                                                    | -                                     |                    |                     |      |              |         |
| Articles                                                                                                    | · Table Tel and Tel                   |                    |                     |      |              |         |
| EXCEL                                                                                                    | #                                     |                    | Manual Contractor   |      |              |         |
|                                                                                                    | # mon 1                               |                    |                     |      |              |         |
| Contraction of the local division of the local division of the loc | · · · · · · · · · · · · · · · · · · · |                    |                     |      |              |         |
| OneDrive - Cisco                                                                                                    | <ul> <li>Transformed 11</li> </ul>    |                    |                     |      |              |         |
| 71.00                                                                                                    | · Institut                            |                    |                     |      |              |         |
| This PC                                                                                                    | Contract (1)                          |                    |                     |      |              |         |
| Network 🗸                                                                                                    | a second                              |                    |                     |      |              |         |
| File n                                                                                                    | ame: WebEx 8865                       |                    |                     |      | × All Files  |         |

#### Schritt 13

Scrollen Sie nach unten, um zu sehen, dass ein Gerät hinzugefügt wurde. Wählen Sie Weiter aus.

| Upload                                                                              | Download Template Files                                                                                                    |         |
|-------------------------------------------------------------------------------------|----------------------------------------------------------------------------------------------------|---------|
| Drag and drop your CSV file here or click to browse<br>Maximum 1000 devices allowed | L Export user attributes<br>L Download CSV template<br>If your CSV file contains Unicode characters (e.g. ₺, ф, i, ū, 6), import<br>your file in the UTF-8 format. Learn more.<br>Need help? Step-by-step instructions |         |
| Added<br>1                                                                          | Errors Total U<br>O 1                                                                                                    | ploaded |
|                                                                                     |                                                                                                    | Cancel  |

Nach einigen Augenblicken werden Sie feststellen, dass das Gerät für eine Migration berechtigt ist. Dies ist wichtig, da Sie damit grünes Licht erhalten, fortzufahren.

|          |      |          | •                      | <b>_</b>        | O            |               |                     |
|----------|------|----------|------------------------|-----------------|--------------|---------------|---------------------|
|          |      | Tas      | k Name                 | Add Devices     | Verify Devic | es            |                     |
|          |      | These ar | e ready to be migrated | d These cannot  | be migrated  | These devices | may be unsuccessful |
| Q Search |      |          | All[Eligibility]       | ~               | 1 devices    |               | Download            |
| Name     | Туре | Location | DID                    | Webex Extension | Model        | MAC Address   | Eligibility         |
| user6@   | 2    | site1    |                        |                 | Cisco 8865   | 2C:           | Eligible            |

#### Schritt 14

Blättern Sie nach unten, und klicken Sie auf Zur Migration vorbereiten.

| Task Name Add Devices Verify Devices | •         | •           | 0              |
|--------------------------------------|-----------|-------------|----------------|
|                                      | Task Name | Add Devices | Verify Devices |

#### Schritt 15

Sie sehen den Status In Bearbeitung.

| т | Last modifi | Modified by | Status      | D | E    |                    |   |
|---|-------------|-------------|-------------|---|------|--------------------|---|
| C | Jul 29,202  | user6@      | In Progress | 1 | None | Complete migration | ^ |

#### Schritt 16

Wenn die Migration abgeschlossen ist, wird in einer Benachrichtigung angezeigt, dass das Telefon für die Migration bereit ist.

Warten Sie, bis diese Benachrichtigung angezeigt wird, bevor Sie fortfahren.

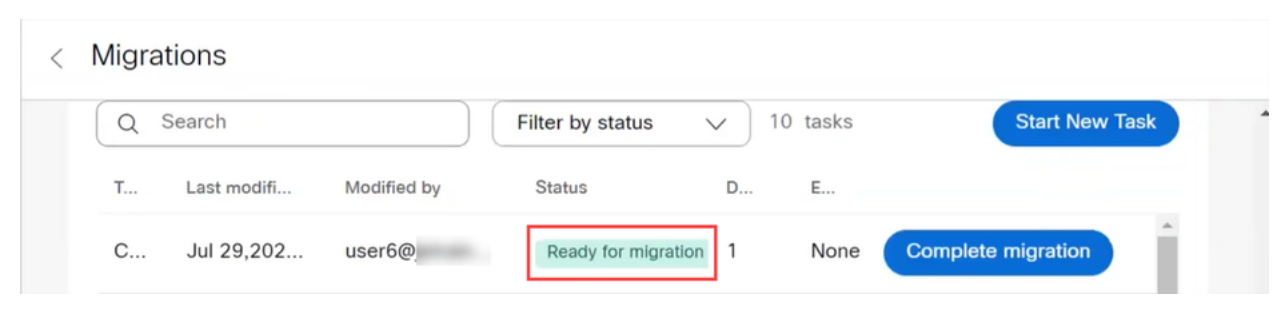

#### Schritt 17

Navigieren Sie zu upgrade.cisco.com. Anmelden. Wählen Sie unter Enterprise > MPP (For WebEx Calling only) die Option Run Migration aus.

|                                                                                                    |      | 62    | 1    | *     | ≡l    |        | T  |
|----------------------------------------------------------------------------------------------------|------|-------|------|-------|-------|--------|----|
| Cloud Upgrader Prepare your environment                                                                                                    |      |       |      |       |       |        |    |
| About         Enterprise -> MPP         (For Webex Calling only)         Overview         Prepare your environment         Run Migration         Tended to the state | ıd 3 | 3 met | thod | ls de | epend | ling c | 'n |

#### Schritt 18

Wählen Sie Manuelle Migration (Labor/PoC/Mehrere Geräte) aus.

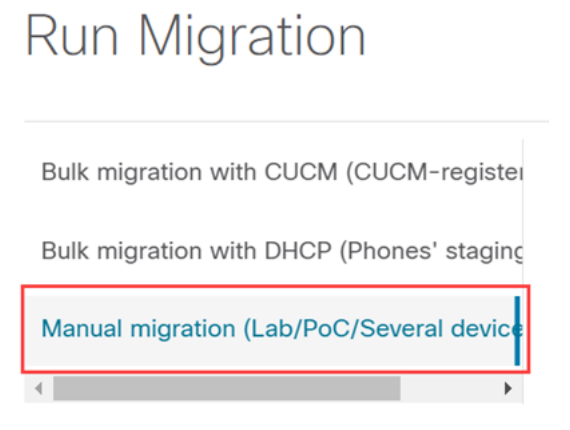

Blättern Sie nach unten, und befolgen Sie die Schritte auf Ihrem Telefon. Drücken Sie dazu zunächst die Einstellungstaste.

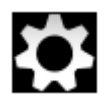

Schritt 20

#### Wählen Sie Admin Settings > Network/Ethernet Setup > IPv4 Setup aus.

#### Schritt 21

Blättern Sie nach unten zur Registerkarte Alternatives TFTP. Standardmäßig ist diese Einstellung auf "Nein" gesetzt. Bearbeiten Sie diese Einstellung, um "Alternatives TFTP" auf "Ein/Ja" zu setzen und TFTP Server 1 auf "3.14.211.49" zu konfigurieren. Es ist wichtig, darauf hinzuweisen, dass sich diese statische IP-Adresse ändern könnte. Verweisen Sie daher auf die auf upgrade.cisco.com angegebene Adresse, da diese die neuesten Informationen enthält.

Um diese Zahlen einzugeben, wird entweder eine Punkttaste mit der Sterntaste verbunden, oder Sie müssen auf die große runde Taste am Telefon klicken, damit die Oktetts für die Adresse angezeigt werden. Das hängt von Ihrem Telefonmodell ab. Wählen Sie **Validieren aus**.

#### Schritt 22

Wählen Sie Anwenden aus.

#### Schritt 23

Wählen Sie **Löschen**, wenn Sie aufgefordert werden, eine Vertrauensliste auf dem Telefon zu installieren.

#### Schritt 24

Warten Sie, bis das Telefon die Konfiguration heruntergeladen hat, und warten Sie mehrmals, bis das Upgrade bzw. der Neustart durchgeführt wurde.

Nach Abschluss der Migration muss das Telefon bei der Durchwahl/Telefonnummer registriert werden, die dem Benutzer/der MAC-Adresse in der CSV-Datei zugewiesen/hochgeladen wurde.

#### Schlussfolgerung

Nachdem Sie diese Schritte abgeschlossen haben, werden Sie registriert und migriert. Sie sollten nun in der Lage sein, Anrufe sowohl innerhalb als auch außerhalb des Büros auf Ihrem Telefon zu tätigen.

#### Informationen zu dieser Übersetzung

Cisco hat dieses Dokument maschinell übersetzen und von einem menschlichen Übersetzer editieren und korrigieren lassen, um unseren Benutzern auf der ganzen Welt Support-Inhalte in ihrer eigenen Sprache zu bieten. Bitte beachten Sie, dass selbst die beste maschinelle Übersetzung nicht so genau ist wie eine von einem professionellen Übersetzer angefertigte. Cisco Systems, Inc. übernimmt keine Haftung für die Richtigkeit dieser Übersetzungen und empfiehlt, immer das englische Originaldokument (siehe bereitgestellter Link) heranzuziehen.